## WEB券 使用方法

(c) NTT DOCOMO, INC. All Rights Reserv (c) DOCOMO BIKE SHARE, INC. All Rights Re

DOCOMO BIKE SHARE, INC. All Rights Res

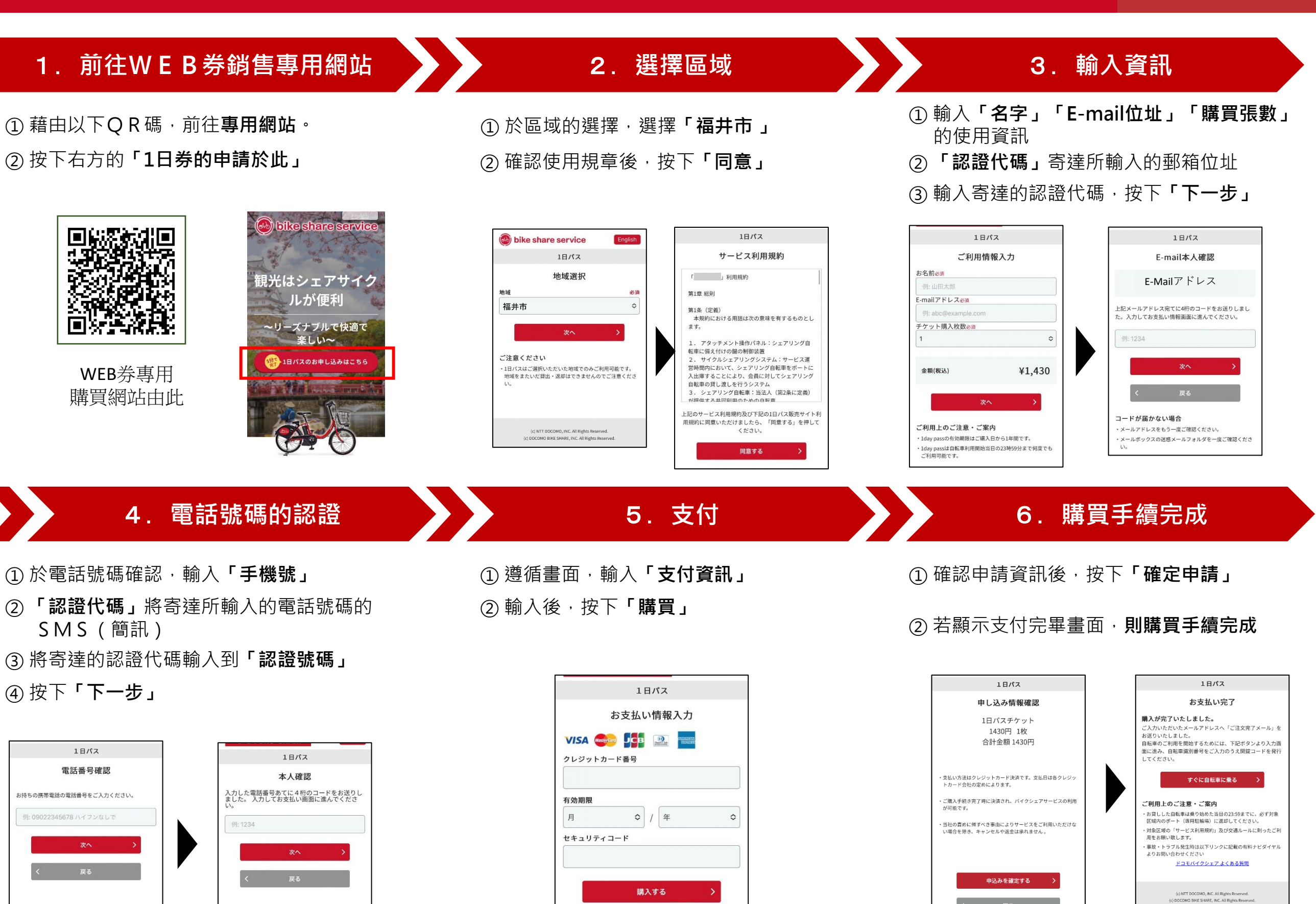

使用方法,請看背面>

O CHARI

## WEB券 使用方法

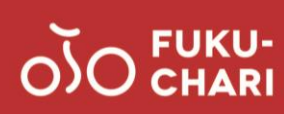

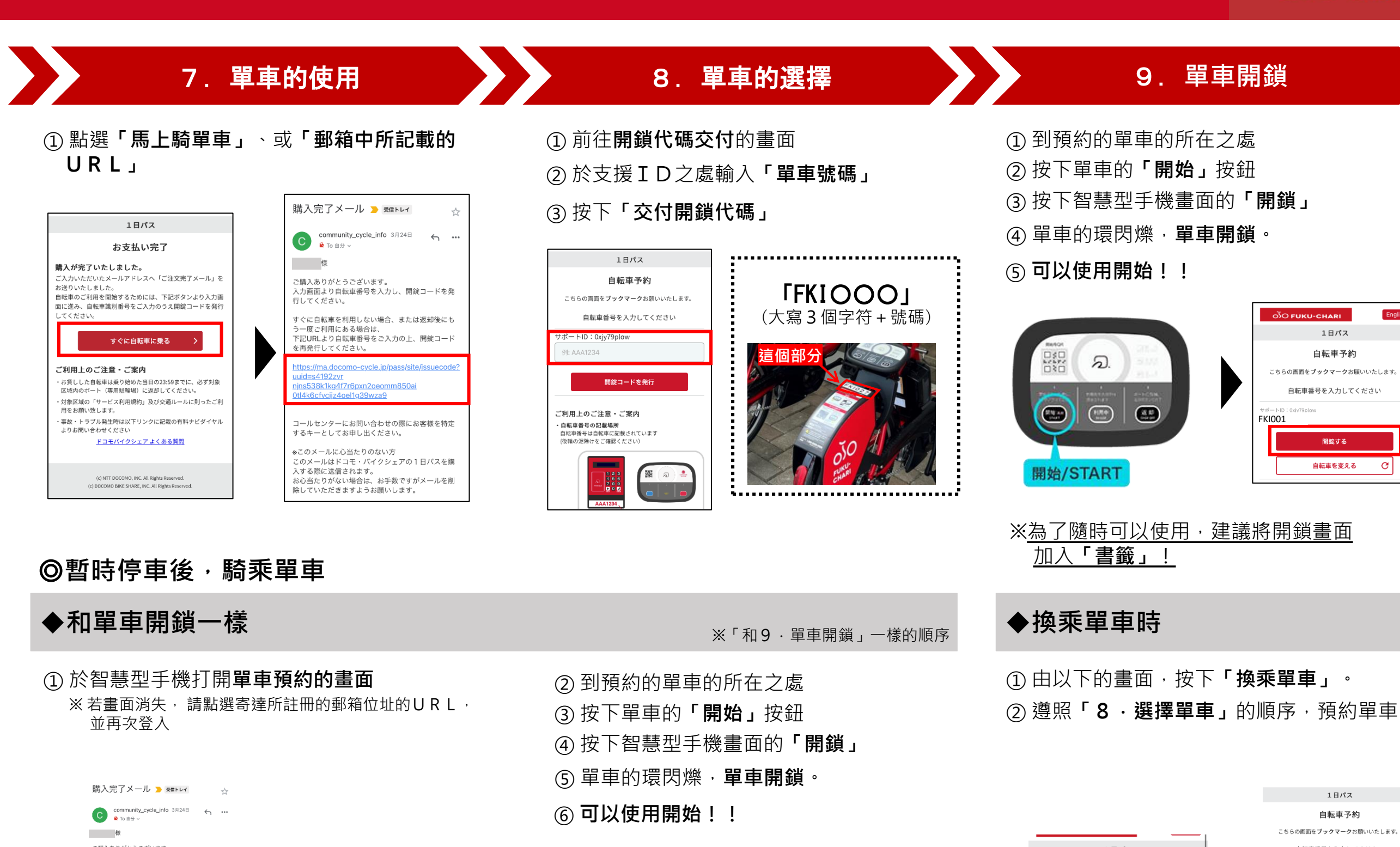

ご購入ありがとうございます。 入力面面より自転車番号を入力し、開錠コードを発 行してください。 すぐに自転車を利用しない場合、または返却後にも う一町で利用にある場合は

う一度ご利用にある場合は、 下記URLより自転車番号をご入力の上、開錠コード を再発行してください。

uidas41922vr jins538k1kg4f7r6pxn2oeomm850ai 0tl4k6cfvcijz4oel1g39wza9

コールセンテーにお阿い谷わせの際にお するキーとしてお申し出ください。

\*このメールに心当たりのない方 このメールはドコモ・バイクシェアの1日パスを購 入する際に送信されます。 おら当たりがない場合は、お手数ですがメールを削 除していただきますようお願いします。

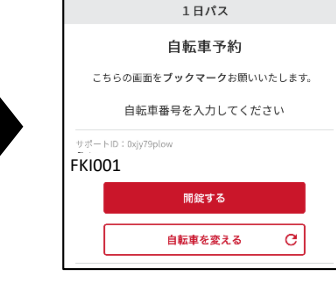

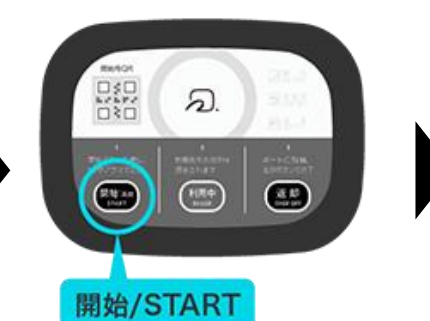

<u>1日パス</u> <u>自転車予約</u> こちらの画面をブックマークお願いいたします。 自転車番号を入力してください FKI001 <sup>のべ</sup> <u>開設する</u> 自転車を変える C

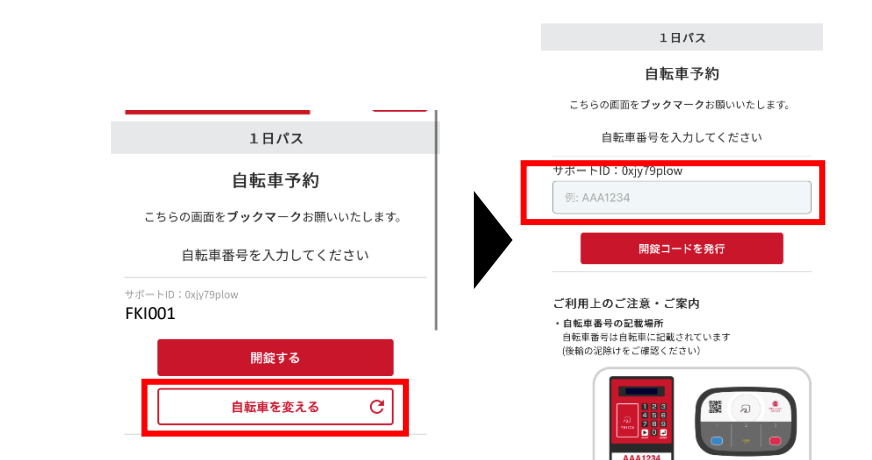